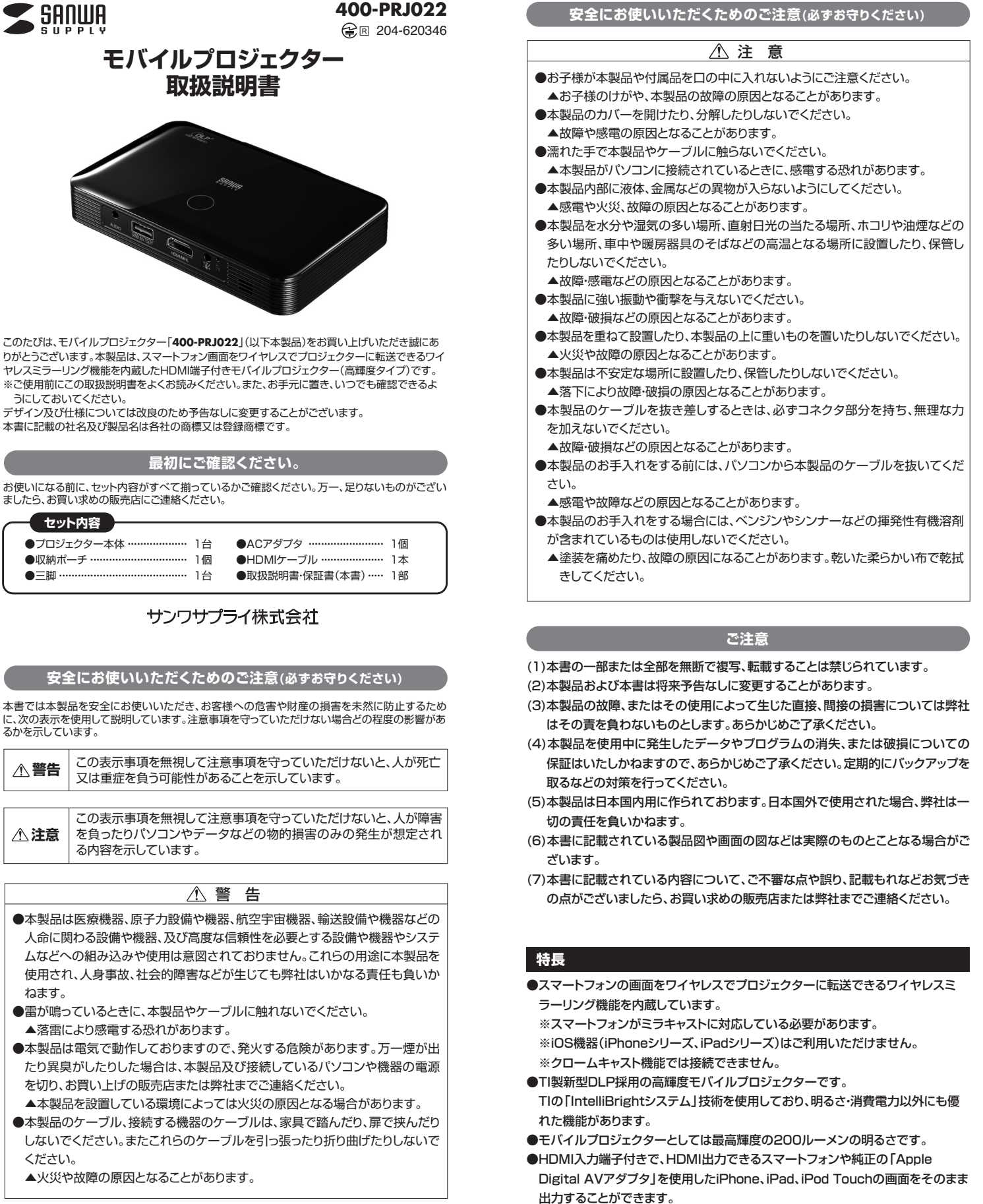

<sup>●5000</sup>mAの大容量バッテリーを内蔵。ACアダプタに接続しなくても約2時間の 投影が可能です。

●カメラ三脚に取付けできます。

<sup>●</sup>USBポートを搭載しており、モバイル機器などを接続すれば大容量バッテリーと しても使用できます。

各部の名称と働き

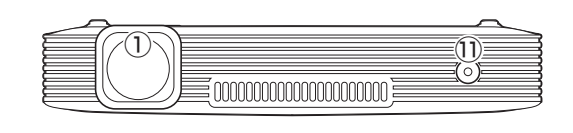

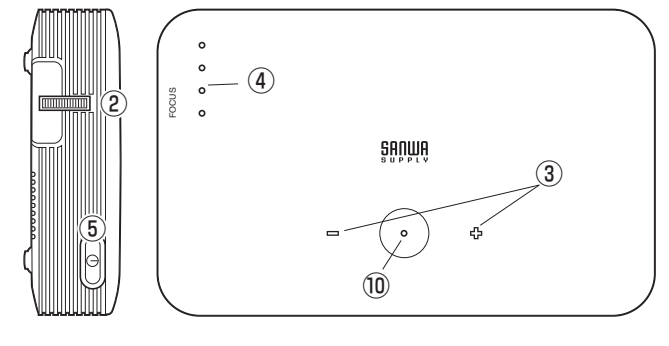

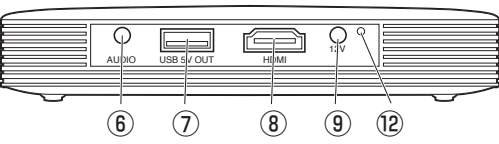

| 1    | レンズ             | 投射します。                      |
|------|-----------------|-----------------------------|
| 2    | フォーカスつまみ        | ピントを合わせます。                  |
|      | 音量ボタン           | 音量を調節します。                   |
|      |                 | ⑤の電源スイッチを押すと確認できます。         |
|      | バッテリー残量LED      | 充電状態を4つのLEDで表示します。          |
| 4    |                 | ⑤の電源スイッチを押すと確認できます。         |
| 5    | 電源スイッチ          | 2、3秒長押しすると電源をON・OFFします。     |
| 6    | 3.5mmステレオミニジャック | 音声を出力します。                   |
| 0    | USB出力ポート        | 5V 1AのUSB電源を出力します。          |
|      | HDMIポート         | HDMI機器・スマートフォンからの映像・音声      |
|      |                 | を入力します。                     |
|      | DCジャック          | 付属のACアダプタで家庭用コンセントと         |
|      |                 | 接続します。                      |
| 10   | 接続切替ボタン         | 有線(HDMI)とワイヤレス(WiFi)を切替えます。 |
| 1    | 光センサー           | 周囲の明るさに合わせてプロジェクターの         |
|      |                 | 明るさを自動調整します。                |
|      | リセットボタン         | プロジェクターの動作が不安定な時、細い         |
| (12) |                 | 金属を差し込んで内部のボタンを押します。        |

#### 本製品の充電

- ●付属のACアダプタをコンセントに差し込み、本製品のDCジャックにコネクタを差 し込んでください。
- ●自動的に充電が開始されます。内蔵バッテリーがゼロの状態から約5時間でフル 充電になります。
- ●充電中はバッテリー残量LEDが点滅します。充電が終わるとLEDが4つ点灯します。

#### プロジェクターの接続方法(HDMI接続)

- ●本製品とHDMI機器を付属のHDMIケーブルで接続します。
- ●プロジェクター本体の電源スイッチをONにします。
- ●接続したHDMI機器・スマートフォンの画面が表示されます。
- ●フォーカスつまみを回してピントを合わせてください。
- ※3.5mmステレオミニジャックから音声を出力することが可能です。
- ※画面の設定はHDMI機器・スマートフォン側で行ってください。
- ※スマートフォンを接続する場合、スマートフォン側の出力をHDMI出力に設定する 必要がある場合があります。
- ※接続する機器によっては上下左右の映像が若干消えて投影される場合があります。

#### プロジェクターの接続方法(ワイヤレス接続)

- ●プロジェクター本体の電源をONにします。
- ●プロジェクターから「WAITING FOR HDMI SIGNAL」が投影された後、 「接続切替ボタン」をタッチします
- タッチすると「接続切替ボタン」及び「音量ボタン」が光ります。その時、再度「接続 切替ボタン」を押してください。
- ●以下のように「アンドロイド接続設定」が表示されます。

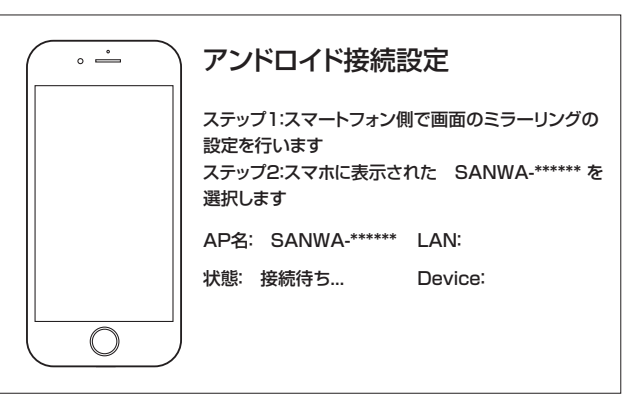

●次にスマートフォン側の接続設定を行います。

- ※機種により接続方法が異なります。接続の詳細は各スマートフォンメーカーにお問 い合わせください。
- ※ソフトウェアのバージョンにより接続方法が異なる場合があります。

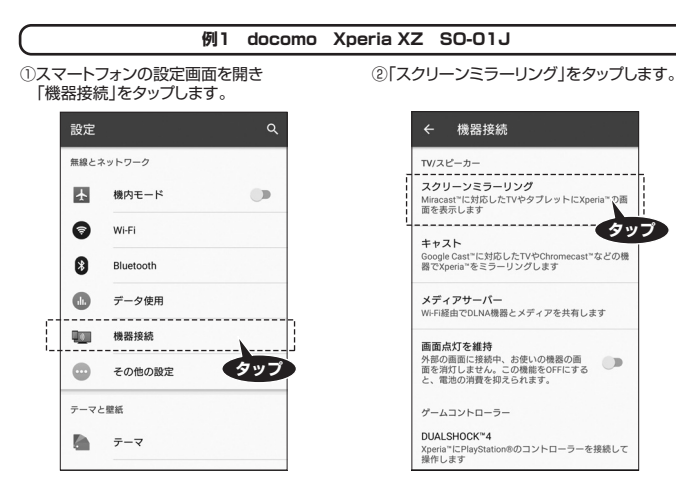

#### ③「開始」をタップします。

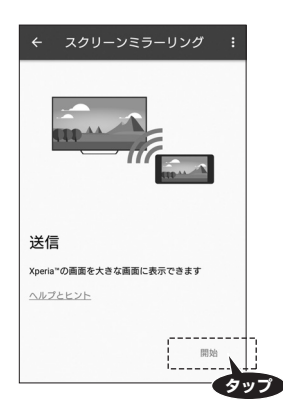

⑤スマートフォン上に「SANWA-\*\*\*\*\*」と 表示されますのでこの部分をタップします。 (\*の部分は製品により異なります)

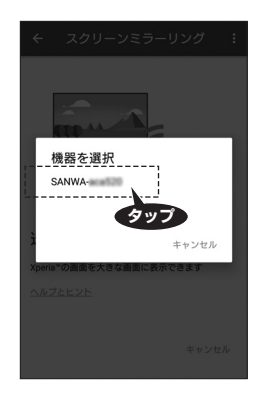

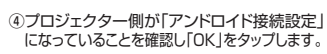

\*などの

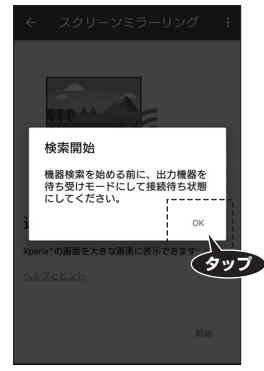

⑥以上で接続完了です。プロジェクターから スマートフォンの画面が投影されます。

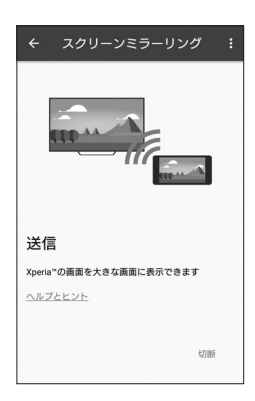

## プロジェクターの接続方法(ワイヤレス接続)続き

## 例2 docomo Galaxy S6 edge SC-04G

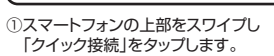

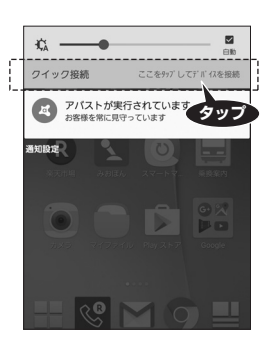

| クイック接続<br>テレビ、ヘッドホン、他のモリイリル場末など、<br>立くのデバイスに提続することで使用できま<br>す。<br>第末を警聴<br>デバイスに提続して、使用および管理すること<br>ができます。この障礙は、Bulenoh、Wi-Fi、<br>およびBulenoh省電力スキャンを使用するた<br>め、位置構築にアクセスする確認を許可する必<br>愛があります。<br>コンテンツを共有<br>「随格先」に登録している人など、近くにいる人<br>とシステムシイレ(JKA)内のコンテンツを共有<br>することができます。<br>コンテンツを積生<br>他のデバイスでコンテンツを再生できます。 | •                                                                                                    |
|----------------------------------------------------------------------------------------------------|----------------------------------------------------------------------------------------------------|
| テレビ、ヘッドネン、他のモリイイル爆束など、<br>近くのデバイスに接続することで使用できます。<br>■本を管理<br>デバイスに接続して、使用および管理すること<br>ができます。この爆艇は、Eluetoot、Wi-Fi、<br>およびBluetooth省電力スキャンを使用するた<br>め、位置情報にアクセスする確認を許可する必<br>愛があります。<br>コンテンツを料料<br>「国路先」に登録している人など、近くにいる人<br>とシステムメイロ(JKA)内のコンテンツを料料<br>することができます。<br>コンテンツを得生<br>他のデバイイスマコンテンツを再生できます。           | クイック接続                                                                                                    |
| ■未を管理<br>デバイスに接続して、使用および管理すること<br>ができます。この機能は、Bluetonh、Wi-Fi、<br>およびPluetonh省電力スキッンを使用するた<br>め、位置構築にアクセスする権限を許可する企<br>要があります。<br>コンテンツを共有<br>「諸統力に登録している人など、近くにいる人<br>とシステムメモリ(な体)内のコンテンツを共有<br>することができます。<br>コンテンツを専生<br>他のデバイスでコンテンツを再生できます。                                                                   | テレビ、ヘッドホン、他のモバイル端末など<br>近くのデバイスに接続することで使用できま<br>す。                                                                           |
| コンテンツを共有<br>運路先にご登録している人など、近くにいる人<br>とシステムメモリ(本体)内のコンテンツを共有<br>することができます。<br>コンテンツを再生<br>他のダバイイスでコンテンツを再生できます。<br>パイル爆集をテレビのリモコンとして使用する                                                                                                    | 編末を管理<br>デバイスに投続して、使用および管理するご<br>ができます。この機能は、Bluetooth、Wi-FI<br>およびBluetooth省電力スキャンを使用する。<br>め、位置情報にアクセスする権限を許可する<br>要があります。 |
| コンテンツを再生<br>他のデバイスでコンテンツを再生できます。<br>パイル端末をテレビのリモコンとして使用する                                                                                                    | コンテンツを共有<br>[連絡先]に登録している人など、近くにいる,<br>とシステムメモリ(本体)内のコンテンツを共<br>することができます。                                                    |
| ,                                                                                                    | コンテンツを再生<br>他のデパイスでコンテンツを再生できます。<br>パイル端末をテレビのリモコ <u>ンとして使用</u> す                                                            |

②「スタート」をタップします。

③プロジェクター側が「アンドロイド接続設定」に なっていることを確認し「近くのデバイスを スキャン」をタップします。
 ④スマートフォン上に「SANWA-\*\*\*\*\*\*」と 表示されますのでこの部分をタップします。
 (\*の部分は製品により異なります)

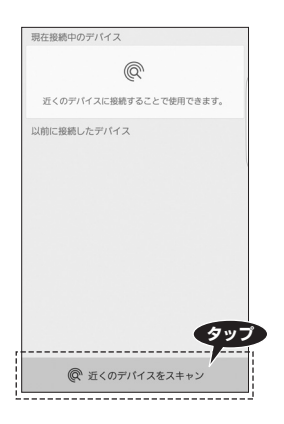

⑤以上で接続完了です。プロジェクターから スマートフォンの画面が投影されます。

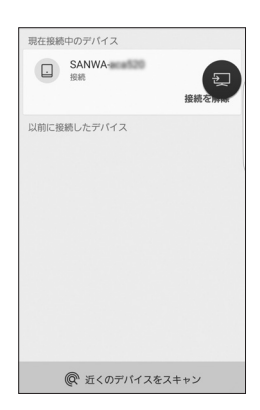

| 現在接続中のデバイス                |  |
|---------------------------|--|
| (の) たくのぞパイフに絶滅することで使用できます |  |
| 近くのデバイス こ                 |  |
| <br>SANWA                 |  |

プロジェクターの接続方法(ワイヤレス接続)続き

#### 例3 NEXUS5 アンドロイドOSバージョン6.0.1

①スマートフォンの設定画面を開き 「ディスプレイ」をタップします。

#### 設定 Q : 端末 ディスプレイ \_\_\_ タップ . 音と通知 . アプリ = ストレージとUSB Ĥ 電池 畫 メモリ

有効化」にチェックを入れます。

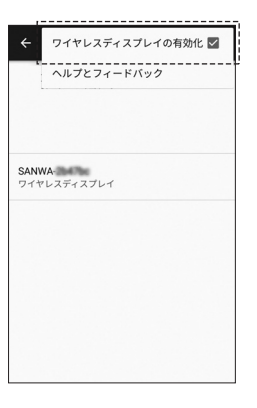

⑤以上で接続完了です。プロジェクターから スマートフォンの画面が投影されます。

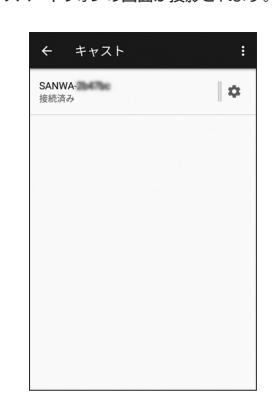

 ③プロジェクター側が「アンドロイド接続設定」に
 ④スマートフォン上に「SANWA-\*\*\*\*\*」となっていることを確認してください。画面右上
 の「:」をタップし、「ワイヤレスディスプレイの
 (\*の部分は製品により異なります) 「接続中」が「接続済み」になれば完了です。

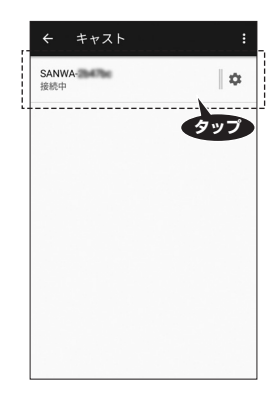

| 壁紙                             |                              |                          |           |
|--------------------------------|------------------------------|--------------------------|-----------|
| <b>スリープ</b><br>操作が行わ;          | れない状態                        | で30分経過後                  |           |
| <b>電源ボタン</b><br>画面ロック<br>を起動しま | <b>ンを2回押し</b><br>を解除せず(<br>す | <b>ノてカメラを</b><br>こすばやくカ: | <b>起動</b> |
| スクリーン<br>時計                    | セーバー                         |                          |           |
| フォント†<br>中                     | オイズ                          |                          |           |
| <b>端末が回</b> 載<br>縦向きのま         | 置したとき<br>まにする                | 3                        | ש         |

②「キャスト」をタップします。

#### プロジェクターの接続方法(ワイヤレス接続)続き

# 例4 au isai Beat LGV34

②「Miracast」をタップします。

NFC/おサイフケータイ 設定 NFC/おサイフケータイの設定と管理

画面共有

LG AirDrive

← Miracast

LGV32 タップしてデバイス名を変更 接続可能なデバイス

SANWA-2047bc

Share Beam ートフォン/タブレットから ihare Beam経由でファイルを受信 きにONにします

Miracast 携帯電話の画面や音声をテレビに出力します

メディアサーバー DLNAを使用して周辺デバイスとメディアコンテンツを #ALます

LGアカウントを使用すると端末とPC間でのコンテンツ の共有/管理が可能になります

 プロジェクター側が「アンドロイド接続設定」 になっていることを確認してください。
 スマートフォン上に「SANWA-\*\*\*\*\*\*」と
 表示されますのでこの部分をタップします。

(\*の部分は製品により異なります)

0

タップ

タップ

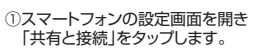

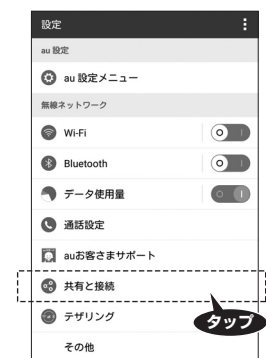

#### ③MiracastをONにします。

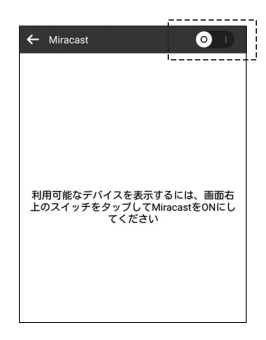

⑤以上で接続完了です。プロジェクターから スマートフォンの画面が投影されます。

| ←           | Miracast          | 0 |
|-------------|-------------------|---|
| LGV3<br>タッフ | 32<br>プしてデバイス名を変更 |   |
| 接続可         | 可能なデバイス           |   |
|             | SANWA-<br>接続しました  |   |
|             |                   |   |

| 谷 設定                | <蘂 無線とネットワーク                                                  |
|---------------------|---------------------------------------------------------------|
| 無線ネットワーク<br>マ Wi-Fi | <b>機内モード</b><br>すべての無線接続(Wi-Fi、Bluetooth、デー<br>夕)と通話機能を無効にします |
| Bluetooth           | <b>ワイヤレスストレージ</b><br>Wi-Fi経由でPCとファイルを共有します                    |
| モバイルデータ 「 「 」 「 」 」 | テザリング<br>携帯端末のデータ通信をUSBまたはWI-FIアクト・                           |
| ☑ 通話設定              | イントとして共有します                                                   |
| その他                 | Miracast<br>携帯電話の映像と音をTVに表示します                                |
| デバイスクリープ            | SmartShare Beam                                               |
| サウンド                | BS SmartShare Beam経由でマルチメディ<br>アコンテンツを受信するときにONにしま<br>す       |
| ■ 表示                | メ<br>NEC/おサイフケータイ設定                                           |
| 全 ホームスクリーン          | NFC/おサイフケータイの設定と管理                                            |
| 田 画面のロック            | VPN<br>仮想ブライベートネットワーク (VPN)の設定と管理<br>をします                     |

されますのでこの部分をタップします。 (\*の部分は製品により異なります)

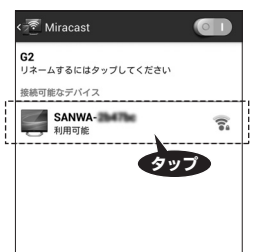

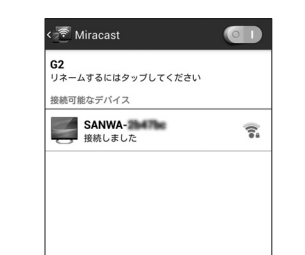

#### モバイルバッテリーとして使用する場合

- ●本製品にはUSB出力ボートを搭載しております、このUSBポートは5V・1Aの出力が可能です。このポートを使用しスマートフォンや携帯電話等を充電することができます。
- ※機器により充電できない場合があります。

### 本製品の設定

- ●台形補正の方法
- 映像を投影後、本製品を斜めに傾けると自動的に台形補正を行います。 ●音量設定
- --------本製品上面の音量ボタンで音量を調節できます。

#### 仕様

| 光学エンジン         | DLP                           |  |
|----------------|-------------------------------|--|
| 解 像 度          | 1280×720                      |  |
| アスペクト比         | 16:9                          |  |
| フォーカス          | マニュアル                         |  |
| 光源・光源寿命        | LED·約20000時間                  |  |
| 明 る さ          | AC接続時200ルーメン 電池駆動時160ルーメン     |  |
| コントラスト         | 1000:1                        |  |
| スクリーンサイズ       | 30~100インチ                     |  |
| 投射距離           | 1.1m~3.7m                     |  |
| 信号入力           | HDMI ver.1.3                  |  |
| 無線帯域           | 2.4GHz                        |  |
| 位 结 继 聖        | ミラキャストに対応したAndroid端末、         |  |
| 354 496 186 南南 | HDMI出力できるスマートフォン・タブレット・パソコンなど |  |
| 電源             | ACアダプタ、リチウムイオンバッテリー           |  |
| 電池寿命           | 連続時間最長2時間                     |  |
| 本製品の充電時間       | 本製品の充電時間<br>最大5時間             |  |
| バッテリー容量        | 5000mA                        |  |
| USB出カ          | 1A                            |  |
| サイズ・重 量        | W132×D82×H24mm·310g           |  |
| ケースカラー         | ブラック                          |  |
| 付属品            | ACアダプタ、HDMIケーブル、収納ポーチ、三脚      |  |
|                |                               |  |

### 保証規定·保証書

- 1.保証期間内に正常な使用状態でご使用の場合に限り品質を保証しております。
- 万一保証期間内で故障がありました場合は、弊社所定の方法で無償修理いたしますので、保証 書を本製品に添えてお買い上げの販売店までお持ちください。
- 2.次のような場合は保証期間内でも有償修理になります。
- .(1)保証書をご提示いただけない場合。
- (2)所定の項目をご記入いただけない場合、あるいは字句を書き換えられた場合。
- (3)故障の原因が取扱い上の不注意による場合。
- (4)故障の原因がお客様による輸送・移動中の衝撃による場合。
- (5)天変地異、ならびに公害や異常電圧その他の外部要因による故障及び損傷の場合。
- (6)譲渡や中古販売・オークション・転売などでご購入された場合。
- 3.お客様ご自身による改造または修理があったと判断された場合は、保証期間内での修理もお受けいたしかねます。
- 4.本製品の故障、またはその使用によって生じた直接、間接の損害については弊社はその責を負わないものとします。
- 5.本製品を使用中に発生したデータやプログラムの消失、または破損についての補償はいたしかねます。
- 6.本製品は医療機器、原子力設備や機器、航空宇宙機器、輸送設備や機器などの人命に関わる設備や機器、及び高度な信頼性を必要とする設備や機器やシステムなどへの組み込みや使用は意図されておりません。これらの用途に本製品を使用され、人身事故、社会的障害などが生じても弊社はいかなる責任も負いかねます。
- 7.修理ご依頼品を郵送、またはご持参される場合の諸費用は、お客様のご負担となります。
- 8.保証書は再発行いたしませんので、大切に保管してください。
- 9.保証書は日本国内においてのみ有効です。

| 保証書             | 型 番: 400-PRJ022 |
|-----------------|-----------------|
| シリアルナンバー        |                 |
| お客様・お名前・ご住所・TEL |                 |
|                 |                 |
|                 |                 |
|                 |                 |
|                 |                 |
| 販売店名・住所・TEL     |                 |
|                 |                 |
|                 |                 |
|                 |                 |
|                 |                 |
|                 | 保証期間 ご購入日から6ヶ月  |
|                 |                 |

▶ 取扱説明書の内容は、予告なしに変更になる場合があります

## サンワサプライ株式会社

サンワダイレクト / 〒700-0825 岡山県岡山市北区田町1-10-1TEL.086-223-5680 FAX.086-235-2381 BH/AE/SMDasz